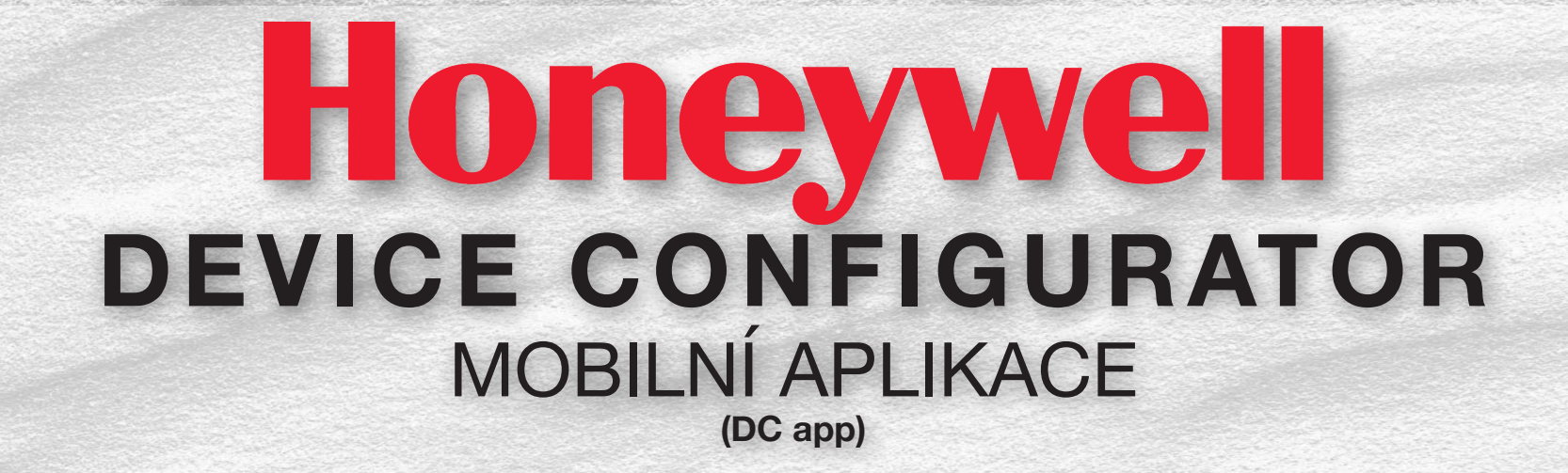

# RYCHLÝ PRŮVODCE (Mobilní aplikace pro iOS & Android)

STÁHNĚTE SI APLIKACI DEVICE CONFIGURATOR

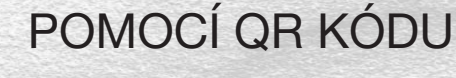

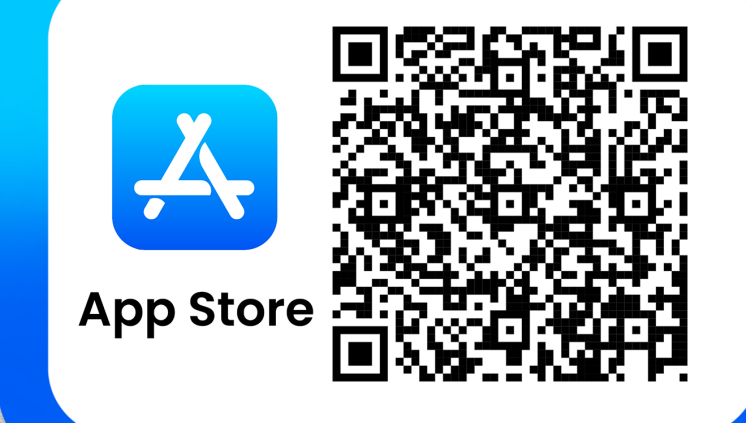

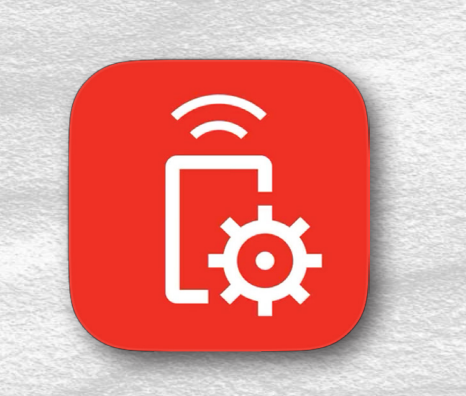

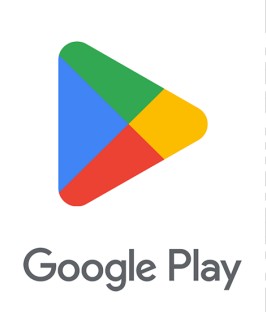

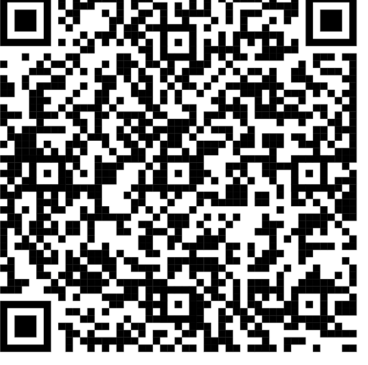

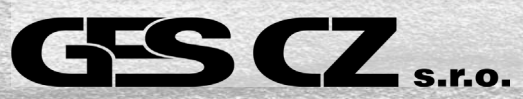

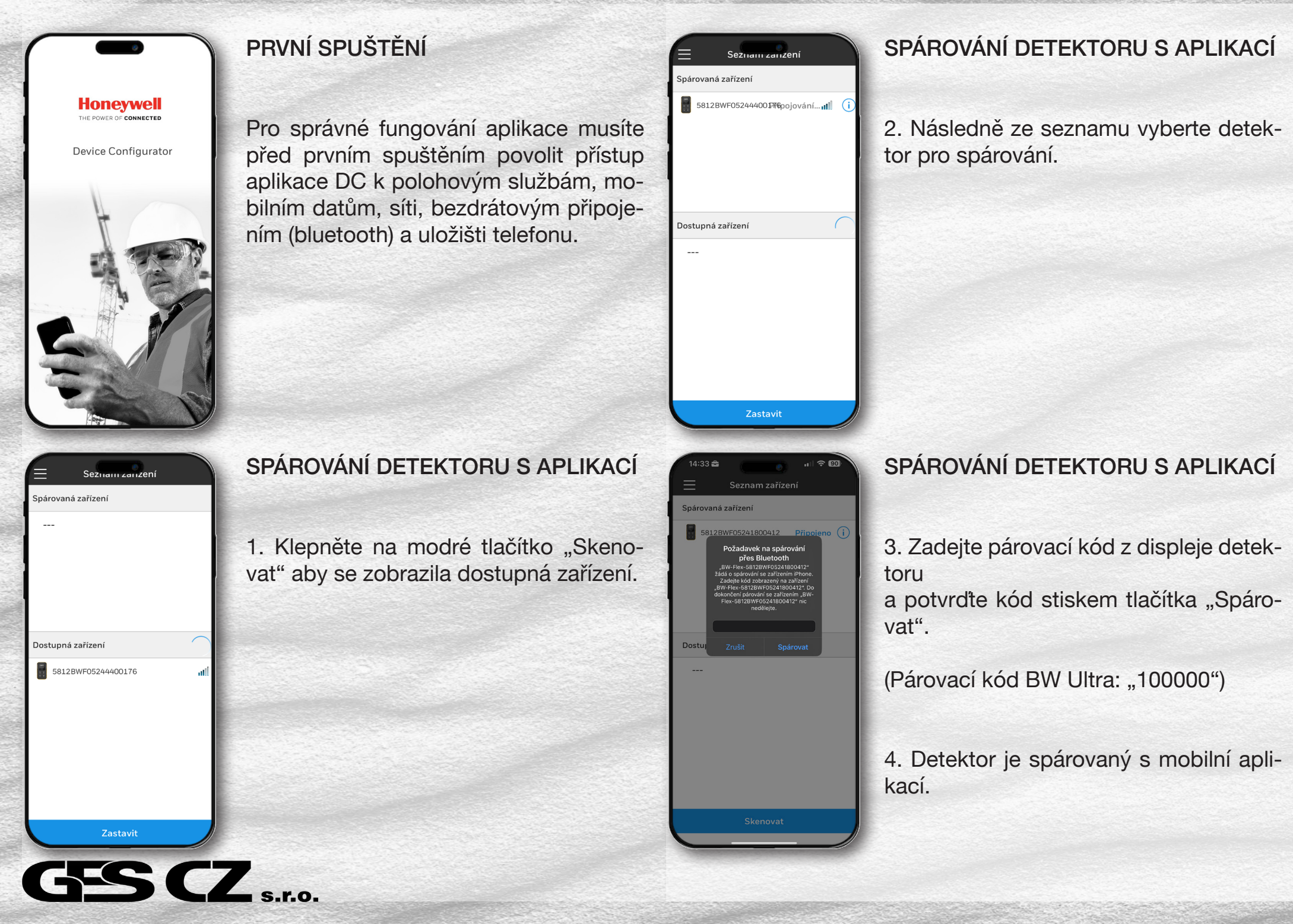

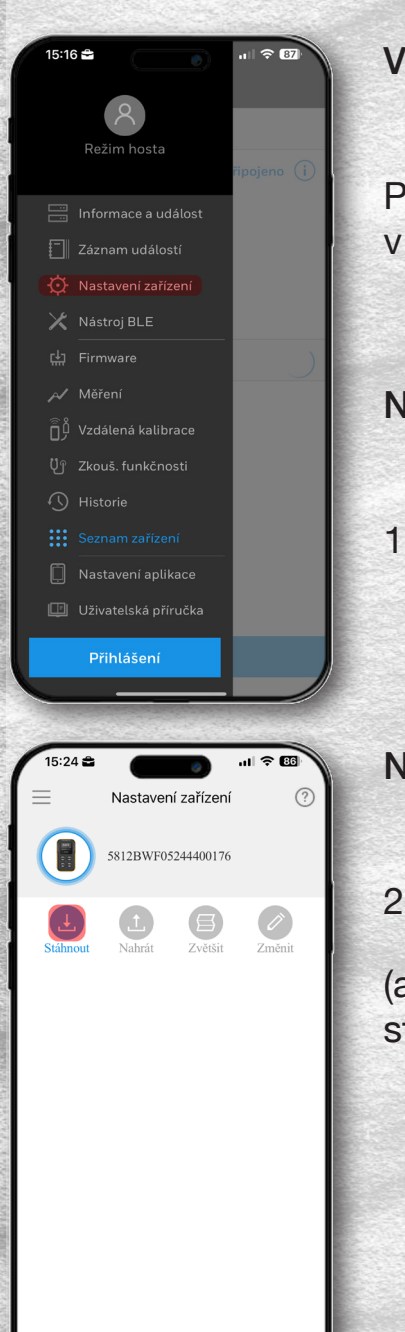

GES CZ s.r.o.

#### **VSTUP DO MENU**

Pro vstup do menu klepněte na ikonu  $(\equiv)$  v levém horním rohu.

#### NASTAVENÍ ZAŘÍZENÍ

1. Zvolte možnost "Nastavení zařízení".

|          | a draft and a server of a |            | and the second |
|----------|---------------------------|------------|----------------|
| 15:24 🚔  |                           |            | ul 🗢 86        |
|          | Nastaven                  | í zařízení |                |
|          | 5812BWF05                 | 244400176  |                |
| Ŀ        |                           |            |                |
| Stáhnout |                           |            |                |
|          | C                         | ر          |                |
|          | Staho                     | vání       |                |
|          |                           |            |                |
|          |                           |            |                |
|          |                           |            |                |

#### NASTAVENÍ ZAŘÍZENÍ

3. Vyčkejte na stažení dat detektoru.

#### NASTAVENÍ ZAŘÍZENÍ

2. Klepněte na tlačítko "Stáhnout".

(aplikace provede stažení uloženého nastavení z připojeného detektoru)

| 15:24 🚔  |             |             | ul 🗢 🛙 |
|----------|-------------|-------------|--------|
|          | Nastaven    | ií zařízení |        |
|          | 5812BWF05   | 5244400176  |        |
| Stáhnout | 1<br>Nahrát | Zvětšit     | Změní  |
|          |             |             |        |
|          |             |             |        |
|          |             |             |        |
| Stah     | nování prok | oěhlo úspě  | šně!   |
|          |             |             |        |
|          |             |             |        |

#### NASTAVENÍ ZAŘÍZENÍ

4. Data jsou úspěšně stažena.

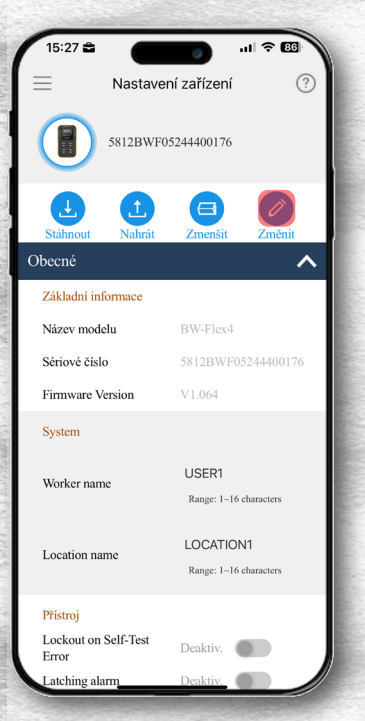

| 15:27 🖴 🛛                              | ní zařízení ?      | NASTA    |
|----------------------------------------|--------------------|----------|
| 5812BWF0                               | 5244400176         | Nastave  |
| Stáhnout Nahrát                        | Zmenšit Zrušit     | TOIELER  |
| User UI Mode                           | Over View Mode     | OBECN    |
| Datalog                                |                    |          |
| Download Since Last                    | Deaktiv.           | V roleto |
| Log Interval (s)                       | 15<br>Range: 5~120 | vení de  |
| IntelliFlash                           |                    |          |
| IntelliFlash                           | Aktiv.             | (detekto |
| IntelliFlash Interval (s)              | 5<br>Range: 1~60   | obsluhy  |
| Turn off IntelliFlash<br>when charging | Aktiv.             |          |
| Safe mode                              |                    | vsech s  |
| Disable Safe mode                      | Aktiv.             |          |
|                                        |                    |          |
|                                        |                    | 7        |
|                                        |                    | S.r.o.   |

#### NASTAVENÍ ZAŘÍZENÍ

OBECNÉ

5. Před provedením změny konfigurace klepněte na tlačítko "Změnit". 🧷

## **! UPOZORNĚNÍ !**

Úpravy v nastavení detektoru vždy provádějte v souladu se směrnicemi EU a dle požadavků a platných nařízení v konkrétním provozu! Vždy s vědomím odpovědné osoby!

| 19:51                      |                  | <b>.</b>           | 1 5G 6        |
|----------------------------|------------------|--------------------|---------------|
| $\equiv$                   | Nastaver         | ní zařízení        |               |
|                            | 5812BWF0         | 5244400176         |               |
| Stáhnout<br>Sensor Deta    | Nahrát<br>Nahrát | Zmenšit            | Zrušit        |
| <                          | LEL<br>• •       | %LEL               | $\rightarrow$ |
| Sériové číslo              |                  | 15249427           |               |
| Sensor Enable              |                  | Enable             |               |
| Display Units              |                  | %LEL               | $\sim$        |
| Auto Zero On               | Startup          | Disable            |               |
| ATEX Perform<br>Compliance | ance             | Disable            |               |
| Low Alarm Ac               | knowledge        | Disable            |               |
| Correction Fac             | tor              | 1.0 (Methane       | ) ~           |
| Custom Correc              | tion Factor      | 1<br>Range: 0.1~1: | 5             |
| Last Calibratio            | n date           | 2025-03-12         |               |
| Cal. Interval (d           | avs)             | 180                |               |

#### NASTAVENÍ ZAŘÍZENÍ

#### **SENZORY**

V rozbalovací roletce ("Senzory") můžete spravovat nastavení alarmů, SPAN (koncentrace kalibračního plynu) nebo i korekční faktory (LEL UF, LEL F, PID).

# NASTAVENÍ ZAŘÍZENÍ Nastavení je rozděleno do rozbalovích roletek ("Obecné" a "Senzory").

V roletce ("Obecné") naleznete nastavení detektoru. Například velice populární režimy jako jsou "Latching Alarm" (detektor při alarmu vyžaduje potvrzení obsluhy) "Over View Mode" (při alarmu zobrazuje naměřené koncentrace u všech senzorů najednou).

| 19:51                     |                        |                         | 1 5G 🖸 |
|---------------------------|------------------------|-------------------------|--------|
| $\equiv$                  | Nastaver               | ní zařízení             |        |
|                           | 5812BWF0               | 5244400176              |        |
| Stáhnout<br>Cal. Due Coun | Nahrát<br>tdown (days) | Zmenšit<br>Range: 0~365 | Zrušit |
| Cal. Concentra            | tion (%LEL)            | 50<br>Range: 1~100      |        |
| Last Bump Da              | te                     | 2025-03-12              |        |
|                           |                        |                         |        |

Range: 0~365

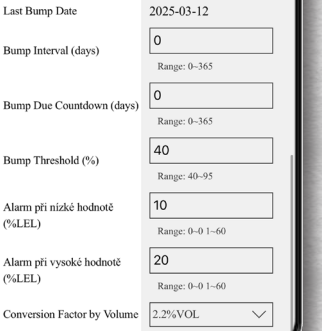

#### NASTAVENÍ ZAŘÍZENÍ

6. Pro uložení upraveného nastavení stiskněte tlačítko "Nahrát". (1

Tím se otevře souhrn provedených změn a následně je nutné tyto změny potvrdit.

7. Vyčkejte na odeslání upraveného nastavení do detektoru (zařízení nevypínejte).

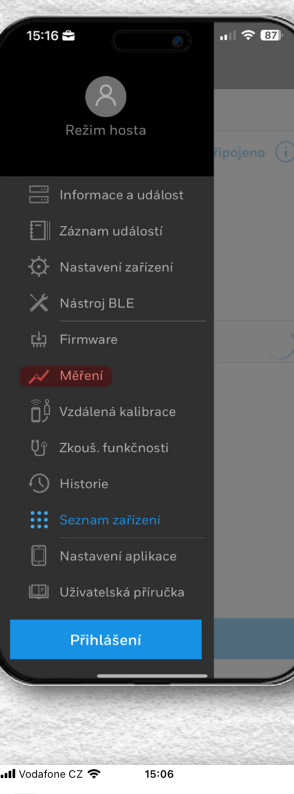

| Il Vodafo                    | one CZ 🗢              | 15:06            |                       |  |
|------------------------------|-----------------------|------------------|-----------------------|--|
| $\equiv$                     |                       | Měření           | Historie              |  |
|                              | Snímek                | Ne               | přetržité<br>prkování |  |
|                              | BW-Fle<br>5812B<br>76 | x<br>WF052444001 | Ŷ₩î                   |  |
| LEL                          |                       | 0                | %LEL                  |  |
| 02                           |                       | 20.9             | %                     |  |
| H2S                          |                       | 0.0              | ppm                   |  |
| СО                           |                       | 0                | ppm                   |  |
| Záznam hodnot v reálném čase |                       |                  |                       |  |
|                              | Tre                   | end vzorkování   |                       |  |
| 15:04:34<br>Mar/12           |                       |                  | 15:06:35<br>Mar/12    |  |
| LEL                          |                       |                  |                       |  |

#### MĚŘENÍ

Funkce měření slouží k vzdálenému sledování naměřených koncentrací na mobilním zařízení.

Díky této funkci máte přehled o detekovaných koncentracích plynů na displeji vašeho chytrého telefonu.

1. V menu vyberte možnost "Měření".

| Vodafone C | z 🗢                   | 15:07          |             |                     |        |
|------------|-----------------------|----------------|-------------|---------------------|--------|
| =          |                       | Měření         |             | His                 | storie |
| Sníi       | mek                   |                | Nep<br>vzoi | řetržité<br>rkování |        |
|            | BW-Fle<br>5812B<br>76 | w<br>WF052444C | 101         | ţţţ                 | i      |
| end        |                       |                |             |                     | $\sim$ |

02 H2S CO

Opatření

TWA

STEL

 $\nabla$ 

#### MĚŘENÍ

3. Klepněte na "Spustit zaznamenávání".

## MĚŘENÍ

2. Přepněte se do záložky nepřetržitého vzorkování.

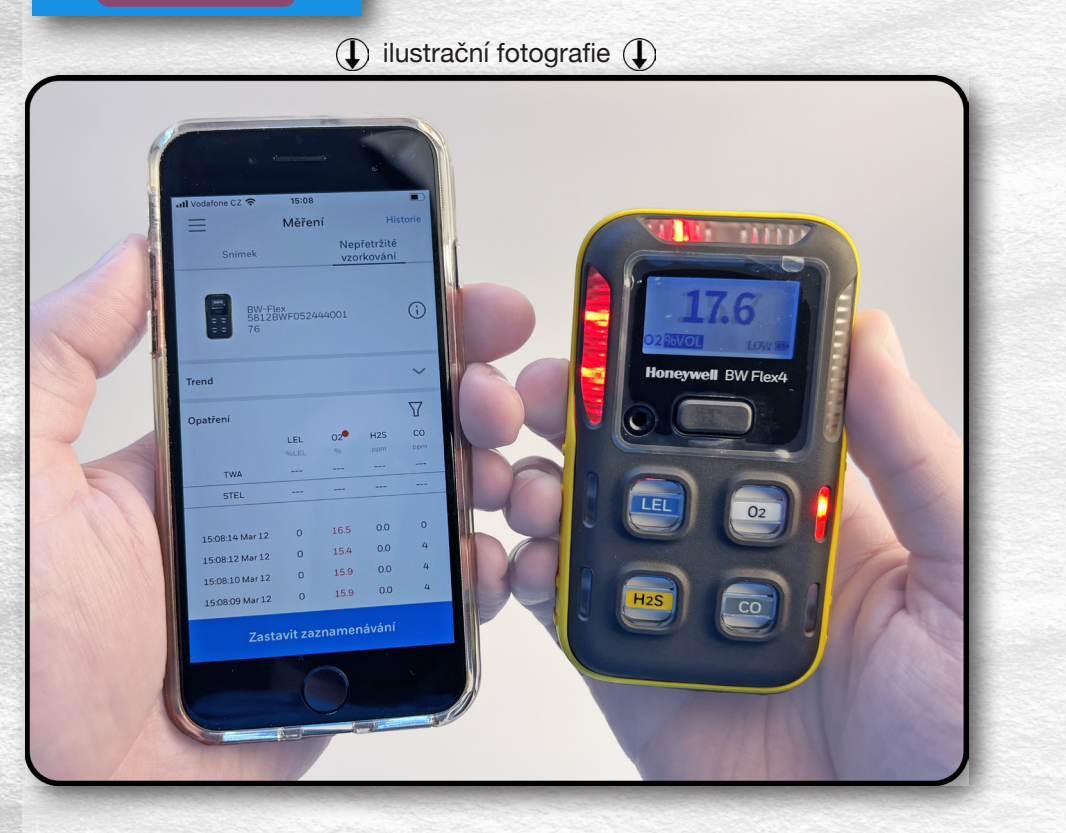

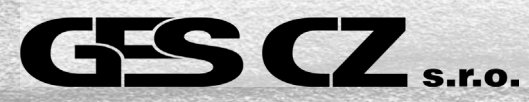

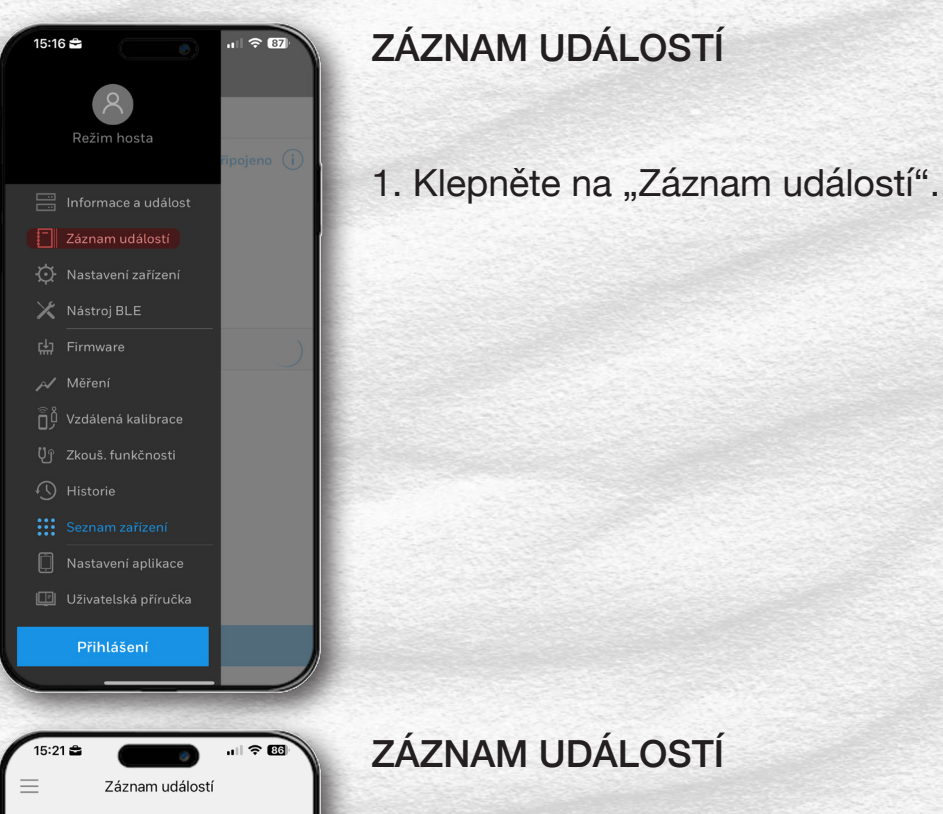

#### ZÁZNAM UDÁLOSTÍ 100 5812BWF05244400176 $\bowtie$ æ Bump/Cal Záznam událostí Žádný záznam událostí Po stažení můžete provést kontrolu nebo odeslat ostatním.

2. Stiskněte tlačítko pro stažení záznamu z připojeného detektoru.

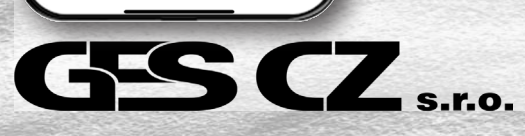

|                                         |                         | and the second          |           |
|-----------------------------------------|-------------------------|-------------------------|-----------|
|                                         |                         |                         | a I 🗢 🛛   |
|                                         | $\equiv$                | Záznam událos           | stí       |
|                                         |                         | 5812BWF052444001        | 76        |
| 1111                                    | ⊥                       | $\bowtie$               | Ŵ         |
|                                         | Záznam u                | událostí B              | Bump/Cal  |
|                                         | Čas spuštění            | Čas dokončení           | Doba trvá |
| 214                                     | Mar/12/2025<br>14:02:28 | Mar/12/2025<br>14:02:39 | 11        |
| and the                                 | Mar/12/2025<br>14:02:28 | Mar/12/2025<br>14:02:39 | 11        |
| NUM.                                    | Mar/12/2025<br>14:02:28 | Mar/12/2025<br>14:02:39 | 11        |
|                                         | Mar/12/2025<br>14:02:28 | Mar/12/2025<br>14:02:39 | 11        |
| all all all all all all all all all all | Mar/12/2025<br>14:02:12 | Mar/12/2025<br>14:02:20 | 8         |
| A.M.                                    | Mar/12/2025<br>14:02:12 | Mar/12/2025<br>14:02:20 | 8         |
| 21.6                                    | Mar/12/2025<br>14:02:12 | Mar/12/2025<br>14:02:20 | 8         |
| No.                                     | Mar/12/2025<br>14:02:12 | Mar/12/2025<br>14:02:20 | 8         |
| a dour                                  | Mar/12/2025<br>14:01:20 | Mar/12/2025<br>14:01:26 | 6         |
|                                         | Mar/12/2025<br>14:01:20 | Mar/12/2025<br>14:01:26 | 6         |
|                                         | Mar/12/2025<br>14:01:20 | Mar/12/2025<br>14:01:26 | 6         |

#### ZÁZNAM UDÁLOSTÍ

3. Po úspěšném stažení se zobrazí tabulka se záznamy.

(např. datum, čas, doba trvání a naměřené koncentrace plynů)

| 15:16 🚔 🛛 💿            | ııl ≎ 87)  |
|------------------------|------------|
|                        |            |
| 8                      |            |
| Režim hosta            |            |
|                        | ripojeno 🕕 |
|                        |            |
| Záznam událostí        |            |
|                        |            |
| 🔀 Nástroj BLE          |            |
|                        |            |
| 🔊 Měření               |            |
| J Vzdálená kalibrace   |            |
|                        |            |
| 🕚 Historie             |            |
| Seznam zařízení        |            |
| 🚺 Nastavení aplikace   |            |
| 🛄 Uživatelská příručka |            |
| Přihlášení             |            |
|                        |            |
|                        |            |

#### **FIRMWARE**

1. V menu vyberte možnost "Firmware".

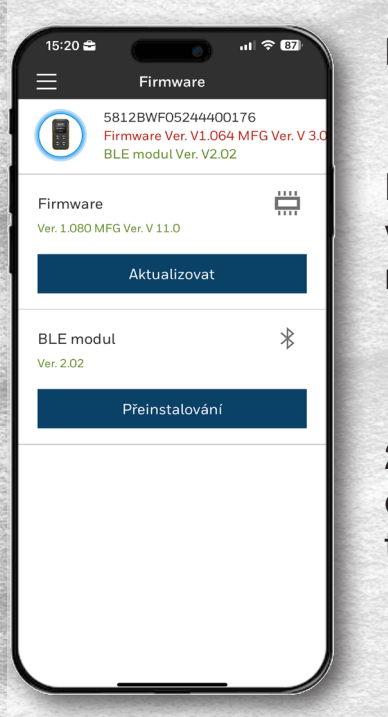

#### **FIRMWARE**

Nahoře vidíme výrobní číslo, verzi firmwaru a bezdrátového ovladače připojeného detektoru.

(červené zvýraznění značí starší firmware)

2. Aktualizaci nebo přeinstalaci provedeme jednoduše klepnutím na příslušné tlačítko. Pro více informaci navštivte naše webové stránky

## www.detektory-plynu.cz

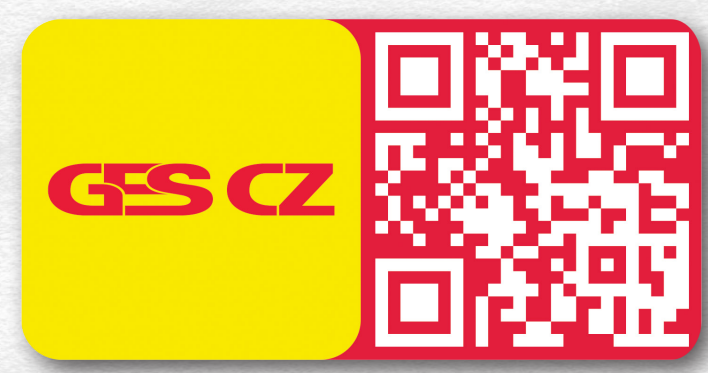

! UPOZORNĚNÍ !

Před jakoukoliv akcí se ujistěte, že je detektor i chytrý telefon plně nabitý. Pokud aktualizace nebo přeinstalace firmwaru selže, může v nejhorším případě dojít k trvalému poškození detektoru (tzv. "bricknutí"). Na tento typ poškození se nevztahuje záruka a lze opravit výměnou základní desky nebo nákupem nového zařízení. Zajímavá videa a videonávody naleznete na našem YouTube kanále www.youtube.com/@detektoryplynu

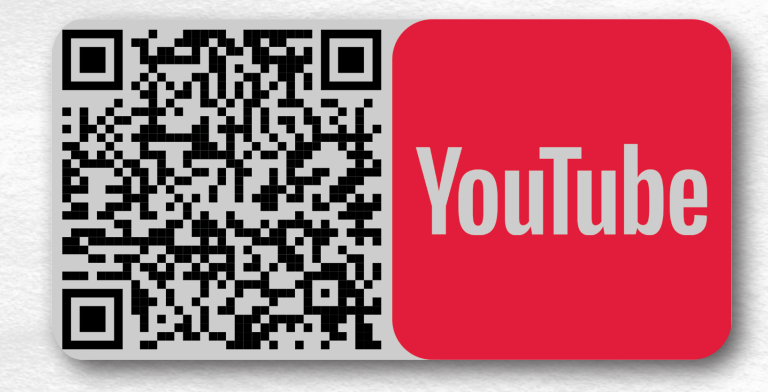

Pro rychlou pomoc můžete využít integrovanou nápovědu 🕐 přímo v aplikaci.

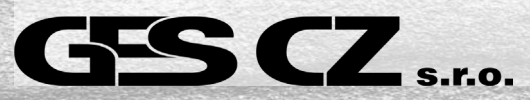